# Register your product and get support at www.philips.com/welcome

42FPL5606 32PFL5606 32PFL3406

ZH-CN 用户手册

# **PHILIPS**

## 目录

|   |                                                                                                    |                                                                                                    | 7      |
|---|----------------------------------------------------------------------------------------------------|----------------------------------------------------------------------------------------------------|--------|
| 1 | 注意                                                                                                    | 2                                                                                                    |        |
| 2 | 重要信息                                                                                                    | 3                                                                                                    |        |
| 3 | <b>您的电视机</b><br>电视机控件<br>遥控器<br>遥控器使用                                                                              | 5<br>5<br>6<br>7                                                                                         | 8      |
| 4 | 使用电视机<br>打开电视机<br>将电视机切换为待机模式<br>关闭电视机<br>切换频道<br>观看连接的设备<br>调节电视机音量<br>使用图文电视                                     | 8<br>8<br>9<br>9<br>10<br>10                                                                             | 9<br>0 |
| 5 | <b>充分利用电视机</b><br>访问改菜菜单单的一个。<br>动力的。<br>动力的。<br>动力。<br>动力。<br>动力。<br>动力。<br>动力。<br>动力。<br>动力。<br>动力。<br>动力。<br>动力 | 11<br>11<br>11<br>11<br>11<br>12<br>14<br>14<br>15<br>16<br>16<br>16<br>17<br>19<br>19<br>20<br>20<br>20 | 10     |
| 6 | <b>设定频道</b><br>自动设定频道<br>手动设定频道                                                                                    | 21<br>21<br>21                                                                                           |        |

|    | 重命名频道<br>重新排列频道                                                                                                    | 21<br>22                                     |
|----|----------------------------------------------------------------------------------------------------|----------------------------------------------|
| 7  | <b>连接设备</b><br>背面连接(适用于 xxPFL5xx6)<br>背面连接(适用于 xxPFL3xx6)<br>侧面连接(适用于 xxPFL5xx6)<br>侧面连接(适用于 xxPFL3xx6)<br>连接计算机<br>使用 Philips EasyLink<br>使用 Kensington 防盗锁 | 23<br>23<br>24<br>25<br>26<br>27<br>27<br>29 |
| 8  | 产品信息<br>支持的显示分辨率<br>多媒体<br>调谐器/接收/发送<br>遥控器<br>电源<br>支持的电视机安装托架<br>产品规格                                                                                      | 30<br>30<br>30<br>30<br>30<br>30<br>31<br>31 |
| 9  | 故障种类和处理方法<br>电视机常见问题<br>电视频道问题<br>画面问题<br>声音问题<br>HDMI 连接问题<br>计算机连接问题<br>联系方式                                                                               | 32<br>32<br>32<br>32<br>33<br>33<br>33<br>33 |
| 10 | 索引                                                                                                    | 34                                           |

简体中文

ZH-CN 1

# 1 注意

2011 © Koninklijke Philips Electronics N.V。保留所有权利。

规格如有更改, 忽不另行通知。 商标 归属于 Koninklijke Philips Electronics N.V 或其各自所有者。 Philips 保留随 时更改产品的权利, 而且没有义务对较 早前提供的产品进行相应的调整。 本手册中的材料对于此系统的设计用途 来说已经足够。 如果产品或其单个模 块或程序用于除此处指定用途之外的 其它目的,则必须首先确认其有效性 和适合性。 Philips 保证材料本身没有 侵犯任何美国专利。 未明示或暗示其 它保证。

保修条款

- 人身伤害、电视损坏或保修失效的 危险! 切勿尝试自行修理电视。
- 请仅使用制造商指定的电视和配件。
- 电视机在背面印有下列警告标记之一。

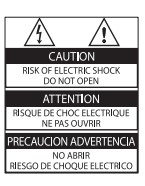

| CAUTION<br>RISK OF ELECTRIC SHOCK<br>DO NOT OPEN | 警告                   |
|--------------------------------------------------|----------------------|
| AVIS: RISQUE DE CHOC                             | 机内离压, 非专业人员请勿打开后盖, 以 |
| ELECTRIQUE- NE PAS OUVRIR                        | 免发生电击危险!             |

该警告标记指示存在电击危险。切 勿卸下电视机盖。需要维修时,请 随时与飞利浦客户支持部门联系。 本手册中明确禁止的任何操作、本 手册中未建议或授权的任何调整和 装配步骤均不属于保修范围。

#### 像素特性

此液晶显示产品具有很高的彩色像素。 尽管其有效像素高达 99.999% 或更 高,但屏幕仍可能持续出现黑点或亮点 (红色、绿色或蓝色)。这是显示器 的结构属性(在通用行业标准之内),

#### 符合 EMF 标准

Koninklijke Philips Electronics N.V. 主要面向广大消费者制造和销售各类产品,包括通常能发射和接收电磁信号的各种电子设备。

Philips 的主要经营原则之一就是要对 我们的产品采取各种必要的健康和安 全措施,遵守所有相应的法律要求, 并在生产产品时严格执行电磁场 (EMF) 标准。

Philips 致力于开发、生产和销售对人体健康无任何危害的产品。 Philips 确认,据目前的科学证明,如果其产品使用得当,则对人体毫无危害。 长期以来,Philips 始终在国际 EMF 和 安全标准的制定工作中扮演着积极的角 色,这就使 Philips 总能预知标准的发 展趋势,并率先应用到其产品中去。 版权

# R

<sup>●</sup> Kensington 和 Micro Saver 是 ACCO World Corporation 在美国注册和全球 其它国家/地区已注册及正在申请的商 标。

#### 

HDMI、HDMI 徽标和高清多媒体接口 是 HDMI licensing LLC 在美国及其他 国家或地区的商标或注册商标。 所有其它已注册和未注册的商标是其各 自所有者的财产。

.

# 2 重要信息

在使用电视机之前,请阅读并理解所有 说明。因未遵守说明而造成的损坏不 在保修范围内。

#### 安全

#### 小心触电或发生火灾!

- 切勿让电视机与雨或水接触。切 勿将液体容器(例如花瓶)放置在 电视机旁边。如果将液体洒到了 电视机表面或内部,请立即断开电 视机的电源。请与 Philips 客户服 务中心联系,对电视进行检查后再 行使用。
- 切勿将电视机、遥控器或电池放在 明火或其它热源(包括直射的阳 光)附近。

为避免火焰蔓延,请始终使蜡烛或 其它明火远离电视机、遥控器和电 池。

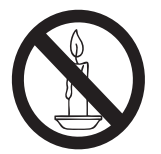

- 切勿向电视机上的通风槽或其它开口中插入任何物体。
- 旋转电视机时,请确保电源线不会 绷紧。电源线绷紧会使电源连接变 松,进而产生火花。
- 要断开电视机的电源,必须拔下电视机的电源线。每次断开电源时,都要用手去拔电源插头,而不是拉电源线。确保电源插头、电源线和电源插座位于随时伸手可及的地方。

小心短路或起火!

- 切勿将遥控器或电池暴露在雨中、 水中或过热的环境中。
- 请避免电源插头产生拉力。松动 的电源插头可能产生火花或者导致 起火。

- 小心人身伤害或电视机损坏!
- 需由两个人搬运重量超过 25 千克 的电视机。
- 将电视机安装在机座上时,请仅使 用提供的机座。将机座牢固地固定 到电视机上。将电视机放在水平、 平坦且可承受电视机和机座总重量 的表面上。
- 采用壁挂方式安装电视机时,请仅 使用可承受电视机重量的壁挂安装 托架。将壁挂安装托架固定到可 承受电视机和壁挂安装托架总重 量的墙壁上。Koninklijke Philips Electronics N.V.对由于安装不当 而造成的事故、人身伤害或损失不 负任何责任。
- 如果需要存放电视机,请从电视机 上拆下机座。切勿在装有机座的情 況下将电视机背面放平。
- 在将电视机连接到电源插座上之前,请确保电源电压与电视机背面印刷的值相匹配。如果电压不同,切勿将电视机连接到电源插座上。
- 本产品的部件可能由玻璃制造。请小心处理,以免受到伤害或造成损坏。

#### 小心伤害儿童!

请遵循以下注意事项,以避免因电视机 掉落而导致儿童受伤:

- 切勿将电视机放在由可拉动的布或 其它材料覆盖的表面上。
- 确保电视机的任何部分均位于表面 边缘以内。
- 将电视机放在较高的家具(如书 柜)上时,一定要将家具和电视机 都固定到墙壁或适当的支撑物上。
- 告知儿童爬上家具触摸电视机可能
   带来的危险。

#### 吞咽电池的危险!

 产品/遥控器可能包含纽扣式电池, 容易被吞咽。始终将电池放在儿童 接触不到的地方!

小心过热!

切勿将电视机安装在封闭空间内。
 始终在电视机周围留出至少4英寸
 或 10 厘米的空间以便通风。确保

窗帘或其它物体不会遮挡电视机上 的通风槽。

小心人身伤害、起火或电源线损坏!

- 切勿将电视机或任何物体放在电源 线上。
- 雷雨天气来临之前,请断开电视机 与电源插座及天线的连接。在雷雨 天气里,切勿触摸电视机、电源线 或天线的任何部分。

小心听力损害!

 避免在高音量下或长时间使用耳机 或听筒。

#### 低温

 如果在低于5°C(41°F)的温度 下运送电视机,请先拆开电视机的 包装,待电视机适应了室温后再将 电视机连接到电源插座上。

#### 屏幕养护

- 尽量避免静止图像。静止图像是在 屏幕上保持很长时间的图像。例 如屏幕菜单、黑条和时间显示等。 如果必须使用静止图像,请降低屏 幕的对比度和亮度,以防止损坏屏 幕。
- 在清洁前拔下电视机插头。
- 用柔软的湿布擦拭电视机和框架。
   切勿使用酒精、化学品或家用清洁
   剂等物质清洁电视机。
- 小心损坏电视机屏幕! 切勿使用 任何物体接触、推按、摩擦或敲击 屏幕。
- 为了避免变形和褪色,请尽快擦掉 水滴。

旧产品和电池的处理

本产品采用可回收利用的高性能材料和 组件制造而成。

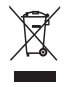

如果产品上贴有带叉的轮式垃圾桶 符号,则表示此产品符合欧盟指令 2002/96/EC。请熟悉当地针对电子和 电器产品制订的分门别类的收集机制。 请遵循当地的规章制度,不要将旧产品 与一般的生活垃圾一同弃置。 正确弃置旧产品有助于避免对环境和人 类健康造成潜在的负面影响。

# X

本产品包含欧盟指令 2006/66/EC 涉及 的电池,该电池不可与普通生活垃圾一 起处理。

请自行了解当地关于分类收集电池的规 定,正确弃置电池有助于避免对环境和 人类健康造成负面影响。

#### 环保努力

Philips 不断致力于降低创新型消费者 产品对环境的影响。 我们将目标放在 生产过程中的环境改善、有害物质减 少、节能、产品废弃处理说明、产品回 收等方面。

要访问节能设置,请执行以下操作:

- 在观看电视的同时,按遥控器上的 绿色按钮。
- 2 选择以下设置之一:
  - [节能]: 最为节能的画面设置。
  - [无屏显]:如果只想收听电视机的音频,则可以关闭电视机显示屏。其它功能继续正常工作。

3 您的电视机

感谢您的惠顾,欢迎光临 Philips!为了您能充分享受 Philips 提供的支持,请在 www.philips.com/welcome 注册您的电视机。

#### 电视机控件

#### 对于 xxPFL5xx6

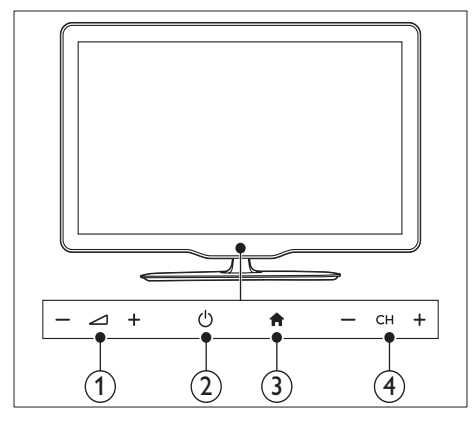

- ① ⊿+/-: 调节音量。
- (电源):打开或关闭电视机。
- ③ ♠(主页): 访问主菜单。
- ④ CH +/-: 切换频道。

# 対于 xxPFL3xx6

() ()

4

- ① ⊿+/-: 调节音量。
- ② 龠(主页): 访问主菜单。

000

- ③ P/CH +/-: 切换频道。
- ④ o(电源): 打开或关闭电视机。

#### 遥控器

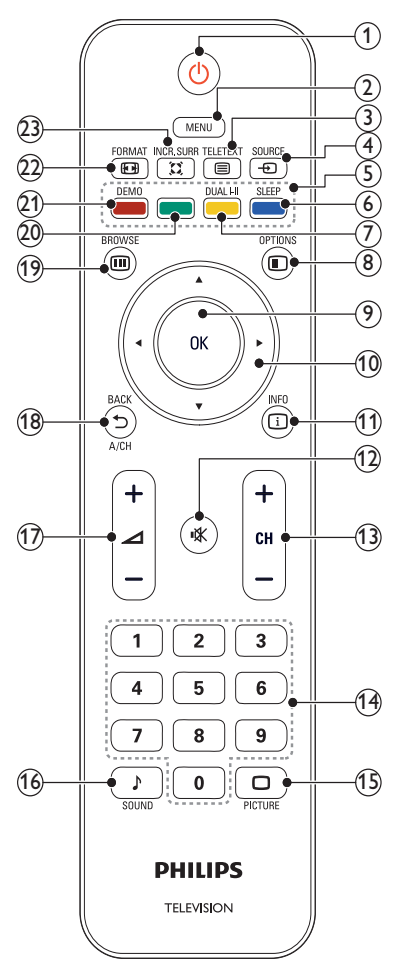

- ・(待机-开机)
  - 在电视机打开时将其切换到待机状态。\_\_\_\_\_
  - 在电视机处于待机状态时打开 电视。
- 2 MENU
  - 打开或关闭主菜单。
- ③ TELETEXT 打开或关闭图文电视。
- ④ ⊕ SOURCE

选择已连接的设备。

⑤ 彩色按钮 选择任务或选项。

⑥ SLEEP 在选定的预设时间后将家庭影院切 换至待机。

#### ⑦ DUAL I-II 将立体声和丽音立体声切换为单 声。在双语节目中选择第一语言( 双语Ⅰ)或第二语言(双语Ⅱ)。

- ⑧ OPTIONS 访问有关当前活动或选择的选项。
- ⑦ OK 确认输入或选择,并在观看电视时 显示频道网格。
- 10 ▲▼ ◀► (导航按钮)
   浏览菜单。
- ① □ INFO 显示节目信息(如果可用)。如果 信息占据多页,请按 © OPTIONS 转到下一页。
- 12 **☆(静音)** 静音或恢复音量。
- ③ CH +/-切换到下一或上一频道。当电视机 菜单打开时,其功能为上页/下页。
- ① 0-9 (数字按钮)
   选择频道或设置。
- ① PICTURE (灵智图像)
   启动画面菜单。
- ⑥ SOUND (灵智声音)
   启动声音菜单。
- ⑦ △ +/- (音量 (VOLUME) +/-)
   增加或降低音量。
- (18) ← BACK A/CH
  - 返回上一屏幕。
  - 返回观看的上一频道。
- (9) **m BROWSE** 在频道网格和节目列表之间切换。

6 ZH-CN

- ② 绿色按钮 选择节能选项。
- ② **DEMO(仅在选定的机型中使用)** 打开或关闭演示菜单。
- ②  **FORMAT** 选择画面格式。
- ② ∷ INCR. SURR 启用立体声源的环绕立体声。 启用 单声源的空间声模式。

#### 遥控器使用

在使用遥控器时,请将其靠近电视机并 朝向遥控传感器。确保遥控器与电视 机之间的直线距离内没有家具、墙壁或 者其它物体阻挡。

#### 对于 xxPFL5xx6

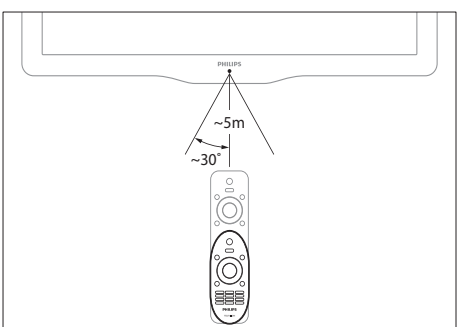

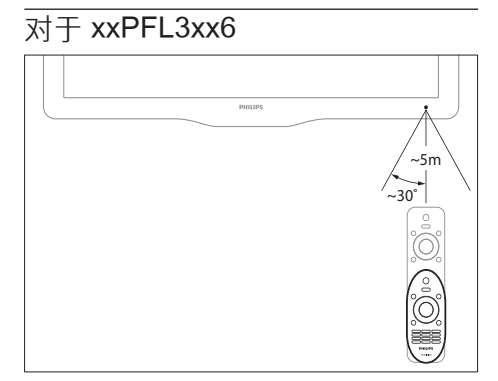

4 使用电视机

本节帮助您进行基本的电视机操作。

#### 打开电视机

 按电视机上的电源开关。
 ➡ 在电视机做出响应之前,会有 一个短时延迟。

#### 对于 xxPFL5xx6

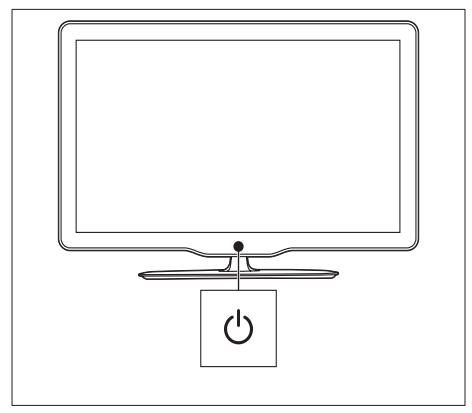

#### 对于 xxPFL3xx6

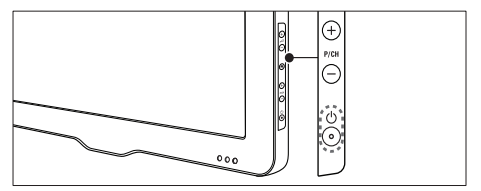

如果电视机处于待机状态

• 按遥控器上的 ⁰ (待机-开机)。

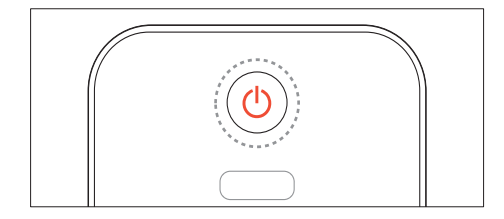

#### 将电视机切换为待机模式

 再次按遥控器上的 o (待机-开机)。
 ➡ 电视机上的遥控传感器切换为 红色。

#### 关闭电视机

- 再次按电视机上的电源开关。 ➡ 电视机上的遥控传感器将会关
  - 闭。
     ▶ 尽管待机时电视机的耗电量很 少,但电视机会继续耗电。当 长时间不用时,请将电视机电 源线从电源插座上拔下,或者 关闭电源开关。

] 注

•如果找不到遥控器,但又想从待机 状态下打开电视机,请按电视机上 的 P/CH +/-。

#### 切换频道

• 按遥控器上的 CH+ 或 CH-。

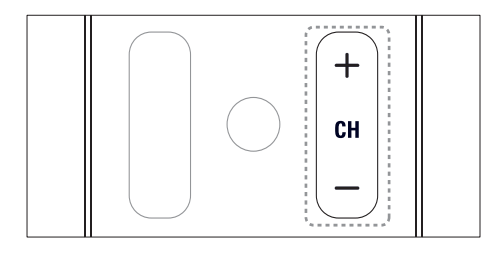

#### 对于 xxPFL5xx6

• 按电视机上的 CH +/-。

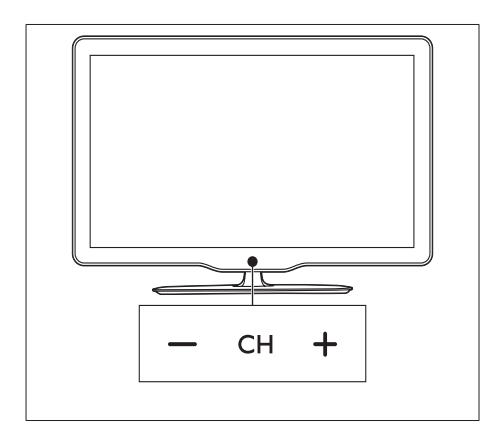

#### 对于 xxPFL3xx6

• 按电视机上的 P/CH +/-。

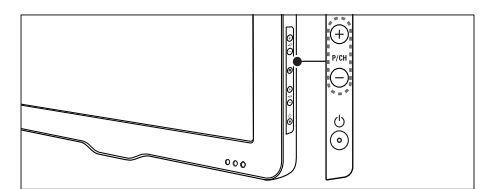

#### 切换频道的其它方法

- 使用 数字按钮 输入频道编号。
- 按遥控器上的 ➡ 可返回上一个频 道。

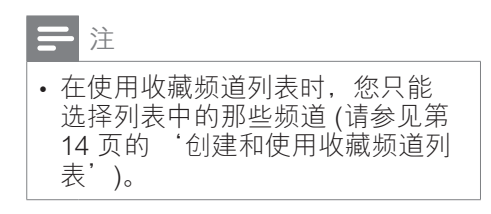

#### 观看频道预览

可以使用频道网格观看所有可用频道的预览。

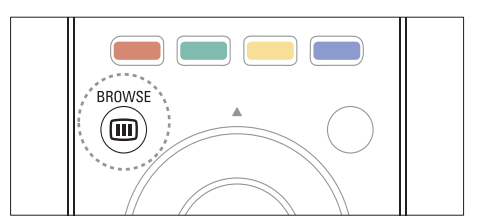

- 按 OK 或 Ⅲ BROWSE。
   ▶ 将显示频道网格。
- 2 按▲▼◀▶选择并预览一个频道。
- 3 按 OK 观看所选频道。

4 按→返回到上一个观看的频道。

#### 观看连接的设备

# 

• 在选择某个设备作为源之前,请先 打开该设备。 从源列表中选择设备

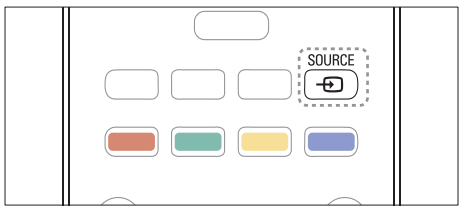

- 按 ● SOURCE。
   → 将显示信号源列表。
- 2 按▲▼选择设备。
- **3** 按 OK 确认选择。
  - ▶ 电视机将切换到所选的设备。

#### 调节电视机音量

按遥控器上的 ⊿ +/-。

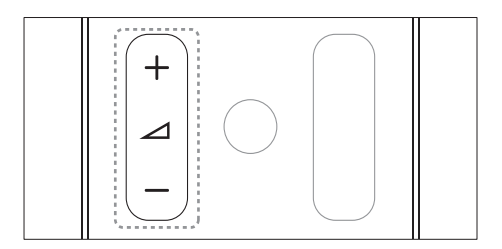

按电视机上的 ⊿ +/-。

#### 对于 xxPFL5xx6

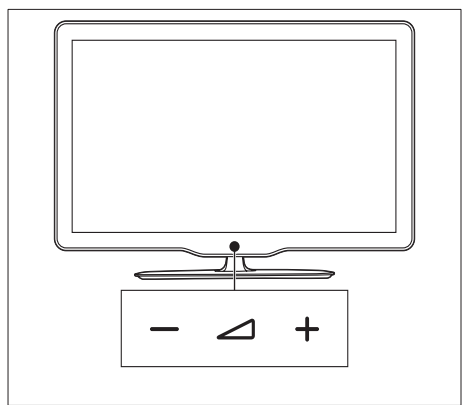

# 对于 xxPFL3xx6

#### 静音或取消静音

- 按 账 静音。
- 再次按 账 恢复声音。

#### 使用图文电视

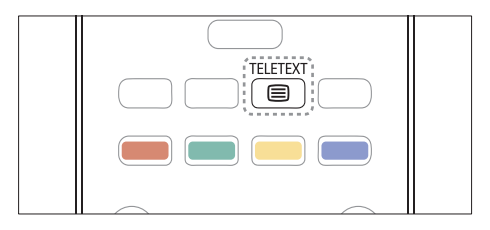

- 2 按以下方式选择页面:
  - 按数字按钮输入页面编号。
  - 按 CH +/- 查看下一页或上一页。
  - 按 彩色按钮 选择彩色编码项 目。\_\_\_\_\_
  - 按 ➡ 返回已查看的上一个页 面。
- 3 按 TELETEXT 退出图文电视。

5 充分利用电视 机

#### 访问电视机菜单

菜单可帮助您设定频道、更改画面和声 音设置以及访问其它功能。

- 1 按 MENU。
- ▶ 将显示菜单屏幕。

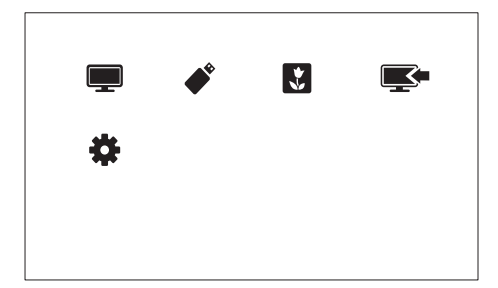

- 1 选择以下某个选项,然后按 OK。
  - [观看电视]: 如果选择了天线以 外的源,则切换回天线源。
  - [浏览 USB]: 如果连接了 USB 设备,则访问内容浏览器。
  - [Scenea]: 打开 Scenea 壁 纸。
  - [添加新设备]: 向主菜单中添加 新设备。
  - [设置]: 访问可调节画面、声音 和其它设置的菜单。
- 2 按 MENU 退出。

#### 更改菜单语言

可以为电视机菜单选择首选语言。

- 1 按 MENU。
- 2 选择[设置]>[电视设置]>[首选项]>[菜单语言],然后按 OK。
- 3 选择一种语言,然后按 OK。

#### 向主菜单中添加设备。

连接设备后,将其添加到主菜单中。

- 1 按 MENU。
- **2** 选择 [添加新设备]。
- 3 按照屏幕上的说明将设备添加到主菜单。
  - ➡ 设备将会显示在主菜单中。
- **4** 要观看设备,请将其打开,然后在 主菜单中选择它。
- 5 还可以使用源按钮选择设备。(请参见第 10 页的'从源列表中选择设备')

#### 从主菜单中重命名设备

向主菜单中添加新设备后,可以根据喜 好对其进行重命名。

] 注

• 设备名称最多可以包含 16 个字 符。

#### 1 按 MENU。

- 2 选择要重命名的设备。
- 3 按 □ OPTIONS。
   → 此时选项菜单将会显示。
- 4 选择 [重命名设备],然后按 OK。
   → 将显示一个文本输入框。
- 5 选择字符,然后按 OK 确认。
   按 [abc] 可将大写字母更改为 小写字母,反之亦然。
- 6 完成新名称后,选择[完成],然后 按 OK。

#### 从主菜单中移除设备

如果某个设备不再连接到电视机,请从 主菜单中移除此设备。

- 1 按 MENU。
- 2 选择要移除的设备。
- 3 按回OPTIONS。
- 4 选择 [移除设备], 然后按 OK。
- 5 选择 [移除],然后按 OK。
   ➡ 将从主菜单删除所选设备。

#### 更改画面和声音设置

更改画面和声音设置以适合您的喜好。 您可以应用预定义的设置,也可以手动 更改设置。

**二**注

• 在观看电视或外接设备的同时,按 □ PICTURE,选择 [灵智图像] 或 按 › SOUND,然后选择 [灵智声 音],可快速访问画面和声音设置。

#### 使用设置帮助

使用设置帮助可以引导您进行画面和声 音设置。

- 1 按 MENU。
- 2 选择 [设置] > [画面和声音简明设置],然后按 OK。
- 3 选择 [继续], 然后按 OK。
   → 将显示 [设置帮助] 菜单。
- 4 按照屏幕上的说明选择您偏爱的画面设置。

#### 使用灵智画面

使用灵智画面应用预定义的画面设置。

- 1 按□PICTURE。
- 2 选择以下设置之一, 然后按 OK。
  - [个人设定]: 应用自定义画面 设置。
  - [鲜艳]: 应用适合于白天观看的 丰富动态设置。

- [自然]: 自然画面设置。
  - [影院]:适合于欣赏电影的理想 设置。
- [游戏]:适合于玩游戏的理想 设置。
- [节能]: 最为节能的设置。
- [标准]:适合于大多数环境和视频类型的默认设置。
- [照片]:适合于查看照片的理想 设置。
- [自定义]: 自定义并存储个人画 面设置。选择 [个人设定] 应用 这些设置。

手动调整画面设置

- 1 按 MENU。
- 2 选择[设置]>[电视设置]>[画 面], 然后按 OK。
- 3 选择以下设置之一,然后按 OK。
- [灵智图像]: 访问预定义灵智画面 设置。
- [重置]: 重置为出厂默认设置。
- [对比度]: 在保持视频内容不变的 情況下,调节背景光部分的亮度。
- [亮度]:调节暗部的亮度和细节。
- [色彩]:调节颜色饱和度。
- [清晰度]: 调节图像清晰度。
- [降噪]: 过滤并降低图像干扰。
- [色调]: 调节图像的色彩平衡。
- [自定义色调]: 自定义色彩设置。
   (仅在选择 [色调] > [自定义] 后可用)
- [数码晶晰]/[Pixel Plus HD]: 微调 每个像素以适应周围的像素。此设 置会生成绚丽的高清图像。
  - [HD Natural Motion]: (对于 xxPFL5xx6)最大限度地减少 颤动效果,提高画面的平滑 度。
  - [高级清晰度]: 启用超高画面清 晰度。
  - [动态对比度]: 增强对比度。 [中等] 是推荐设置。
  - [动态背光]:调节电视背景光的 亮度以适应光照条件。

12 **ZH-CN** 

- [色彩增强]: 使色彩更加鲜艳, 并改善明亮色彩中的细节部 分。您可以打开或关闭此功 能。
- [伽马]:调节画面的中间色调亮 度。黑白画面不受影响。
- [画面格式]: 更改画面格式。
- [屏幕边缘]:调节可视区域。(当 设置为最大值时,您可能会看到图 像的干扰或毛边。)
- [画面移动]:调节所有画面格式(
   [4:3]、[无格式转换]和[宽屏幕]除
   外)的画面位置。

#### 更改画面格式

- 1 按 MENU。
- 2 选择[设置]>[电视设置]>[画 面], 然后按 OK。
- 3 选择 [画面格式], 然后按 OK。
- 4 选择一种画面格式,然后按 OK。

#### 画面格式摘要

可对下列画面设置进行配置。

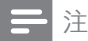

• 根据画面信号源格式的不同,一些 画面设置不可用。

| 用于 HD 和 PC 模<br>式。)消除 4:3 播送<br>信号侧面的黑条。 这<br>种模式的失真最小。                                                                             |
|----------------------------------------------------------------------------------------------------|
| [4:3]: 显示经典的 4:3<br>格式。                                                                                                    |
| [无格式转换]: 仅适用<br>于 HD 和 PC 模式,<br>且仅在所选机型中提<br>供。允许最大清晰<br>度。由于播放商所使<br>用的系统不同,因此<br>可能会存在一定的失<br>真。将 PC 分辨率设<br>置为宽屏幕模式可获<br>得最佳效果。 |
| [字幕缩放]: 在整个<br>屏幕区域显示 4:3 画<br>面,同时字幕可见。<br>画面顶部有一部分被<br>剪去。                                                                        |
| [电影扩展 14:9]: (不<br>适用于 HD 和 PC 模<br>式。)将 4:3 格式比<br>例调整为 14:9。                                                                      |
| [电影扩展 16:9]: (不<br>适用于 HD 和 PC 模<br>式。)将 4:3 格式比<br>例调整为 16:9。                                                                      |
| [宽屏幕]:将4:3格式<br>比例调整为16:9。                                                                                                    |

[超级缩放]: (不适

#### 使用灵智声音

使用灵智声音应用预定义的声音设置。

- 1 按, SOUND。
- 2 选择以下设置之一,然后按 OK。
   [个人设定]:应用在声音菜单中 自定义的设置。

简体中文

- [标准]:适合于大多数环境和视频类型的设置。
- [新闻]:适合于语音(如新闻)的理想设置。
- [影院]:适合于欣赏电影的理想 设置。
- [游戏]:适合于玩游戏的理想 设置。
- [戏剧]: 适合于电视剧节目的理想设置。
- [体育]:适合于体育节目的理想 设置。

手动调整声音设置

- 1 按 MENU。
- 2 选择[设置]>[电视设置]>[声音], 然后按 OK。
- 3 选择以下设置之一,然后按 OK。
- [灵智声音]: 访问预定义的灵智声 音设置。
- [重置]: 重置为出厂默认设置。
- [晶晰声效]: 增强声音清晰度。
- [低音]:调节低音水平。
- [高音]:调节高音水平。
- [环绕]: 打开空间声音效果。
- [自动音量调节]: 自动减少突然的音量变化(例如,当切换频道时)。
- [平衡]: 调节左右扬声器的平衡。

#### 使用高级图文电视功能

#### 进入图文电视选项菜单

通过图文电视选项菜单进入图文电视 功能。

- 1 按■TELETEXT。
  - ▶ 将显示图文电视屏幕。
- 2 按 □ OPTIONS。
   → 将显示图文电视选项菜单。
- 3 选择以下选项之一,然后按 OK。
  - [冻结页面]/[解冻页面]: 冻 结/取消冻结当前页面。

- [双屏幕]/[全屏]: 在全屏和双屏 图文电视之间切换。
- [放大]/[普通视图]: 在放大和 一般图文电视页面显示之间切 换。
- [显示]: 隐藏或显示页面上的隐 藏信息,如谜语或智力游戏的 答案。
- [循环副页面]: 如果有子页面, 则自动按顺序显示每个子页 面。

#### 选择图文电视子页面

图文电视页面可以包含多个子页面。 子页面显示在主页码的旁边。

- 1 按 TELETEXT。
   → 将显示图文电视屏幕。
- 2 按 CH+/- 选择图文电视页面。
- 3 按∢或▶进入子页面。

#### 使用图文电视 1.5

如果通过某个频道广播图文电视 1.5 节目,则默认情況下会启用图文电视 1.5。

- 1 按 MENU。
- 2 选择[设置]>[电视设置]>[首选项]>[图文电视1.5]。
- 3 选择[开启]或[关闭],然后按 OK 确认。

#### 创建和使用收藏频道列表

您可以创建喜爱的电视频道列表,以便 可以轻松地找到这些频道。

#### 仅查看收藏频道列表

- 1 在观看电视的同时,按Ⅲ BROWSE。
  - ▶ 将会显示频道矩阵菜单。
- 2 按 E OPTIONS。

- 3 选择[选择列表] > [喜好频道列 表],然后按 OK。
  - ➡ 频道网格中仅显示收藏频道列 表中的频道。

#### **二**注

 向收藏频道列表中添加频道之前, 收藏频道网格将为空。

#### 查看所有频道

可以退出收藏频道列表并观看所有已设 定的频道。

- 1 在观看电视的同时,按 m BROWSE。
  - ▶ 将会显示频道矩阵菜单。
- 2 按 E OPTIONS。
- 3 选择 [选择列表] > [全部], 然后按 OK。
  - ➡ 所有频道都显示在频道网格 中。
- 三 注
- 在频道网格中,所有收藏频道均用 星号标记。

#### 管理收藏频道列表

- 1 在观看电视的同时,按 Ⅲ BROWSE。
  - ▶ 将会显示频道矩阵菜单。
- 3 选择 [选择列表] > [全部], 然后按 OK。
- 4 按 E OPTIONS。
- 5 选择 [标记为喜好频道] 或 [取消标记为喜好频道],然后按 OK。
  - ➡ 该频道将被添加到收藏频道列 表中,或从中删除。

\_ 注

• 在频道网格中,所有收藏频道均用 星号标记。

#### 显示电视机时钟

您可以让电视机屏幕上出现一个显示当 前时间的时钟。

#### 手动设置电视机时钟

手动设置时钟:

- 1 按 MENU。
- 2 选择[设置]>[电视设置]>[首选 项]>[时钟]。
- 3 选择 [时间] 或 [日期:], 然后按 OK。
- 4 按导航按钮 设置时间或日期。
- 5 选择 [完成], 然后按 OK。
- 6 按 MENU 退出。

#### - 注

•如果关闭电源,您需要在下次打开 电源后重新设定时钟。

#### 显示电视机时钟

- 在观看电视的同时,按 ○
   OPTIONS。
   → 将显示洗项菜单。
- 2 选择 [时钟], 然后按 OK。
   → 将显示时钟。

注

• 要禁用时钟, 请重复以上步骤。

#### 使用定时器

您可以设置定时器,以便在指定的时间 将电视机切换到待机模式。

#### ₩ 提示

• 在使用计时器前,请先设置电视机 时钟。

#### 电视机自动切换到待机模式(睡眠 定时器)

睡眠定时器会在预定义的一段时间后将 电视机切换为待机模式。

#### ★ 提示

- 您可以提前关闭电视机,或在倒计 时期间重新设定睡眠定时器。
- 1 按 MENU。
- 2 选择[设置]>[电视设置]>[首选项]>[睡眠定时器]。
   → 将显示[睡眠定时器]菜单。
- 3 选择一个介于 0 到 180 分钟之间 的值。
  - ➡ 睡眠定时器的步长可设为 10 分 钟。如果选择 0,睡眠定时器 会关闭。
- 4 按 OK 打开睡眠定时器。
   → 电视机将在指定时间后切换到 待机状态。

#### 锁定不适宜的内容

通过锁定电视机控制器,您可以禁止儿 童观看特定的节目或频道。 设置或更改密码

- 1 按 MENU。
- 2 选择[设置] > [频道设置] > [儿童 锁]。
- 3 选择 [设置代码] 或 [更改代码]。
   → 将显示 [设置代码] / [更改代码]
   菜单。
- 4 使用 数字按钮 输入密码。
   → 按屏幕上的说明创建或更改 PIN 码。

#### ★ 提示

如果您忘记了密码,请输入 "8888" 以覆盖任何现有的密码。

#### 锁定或解除锁定一个或多个频道

- 1 按 MENU。
- 2 选择[设置]>[频道设置]>[儿童 锁]>[频道锁定]。
   → 将会显示一个频道列表。
- 3 选择要锁定或解除锁定的频道,然 后按 OK。
  - ➡ 首次锁定或解除锁定某个频 道时,系统会提示您输入 PIN 码。
- 4 输入密码,然后按 OK。
   → 如果频道已锁定,将会显示锁 定图标。
- 5 重复此过程以锁定或解锁多个频 道。
- 6 要激活锁定,请打开和关闭电视机。
  - → 使用 CH+/- 切换频道时, 会跳 过锁定的频道。
  - ▶ 如果您从频道网格中访问锁定 的频道,系统会提示您输入 PIN 码。

#### 杳看 Scenea

可以显示默认画面作为电视机上的壁 纸。还可以加载其它画面作为壁纸。 如果定时关机已关闭, 壁纸将显示 240 分钟。 否则, 它将在定时关机的时间 周期内显示。

#### 打开 Scenea

- 1 按 MENU。
- 2 选择 [Scenea], 然后按 OK。
  - ▶ 如果未设置任何画面,则会显 示默认画面。
  - → 如果加载了自定义 Scenea 画 面,则会显示该画面(请参见第 17 页的 '自定义 Scenea 画 面')。

#### 自定义 Scenea 画面

可以加载其它画面作为壁纸。

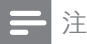

- 当您加载新的 Scenea 画面时, 它 会覆盖当前 Scenea 画面。
- •要使用其它画面作为壁纸,则需要 一个 USB 存储设备,其中包含小 于1MB的画面。
- 1 将小干1 MB 的画面加载到 USB 存储设备中。
- 2 3 将 USB 存储设备连接到电视机。
- 按 MENU。
- 4 选择 [浏览 USB], 然后按 OK。
- 5 洗择一个画面,然后按 € **OPTIONS**。
- 6 选择 [设为 Scenea], 然后按 OK。 ▶ 将显示一则确认消息。
- 7 按 OK 确认, 然后按任意按钮退出 Scenea.

#### 播放 USB 存储设备上的照 片、音乐和视频

注意

• 如果 USB 存储设备不受支持. 或者设备中的数据受损或丢失, Philips 概不负责。

连接 USB 存储设备可播放其中的照 片、音乐和视频。

- 1 打开电视。
- 2 将 USB 设备连接到电视机侧面的 USB 端口。
- 3 按 MENU。
- 4 选择 [浏览 USB], 然后按 OK。 → 将会显示 USB 浏览器。

#### 观看照片

- 1 在 USB 浏览器中, 选择 [画面], 然后按 OK。
- 2 选择一张照片或一个相册, 然后按 OK 观看占满电视机屏幕的放大照 片。
  - 要观看下一张或上一张照片. • 请按◀或▶。

#### 查看您的照片的幻灯片

- 1 在显示照片的全屏图像时,按 OK
  - ▶ 将从所选照片开始播放幻灯 片。
- 2 按以下按钮控制光盘播放:
  - OK 可播放/暂停。
  - ◀或▶可播放上一张或下一张 照片。

#### 更改幻灯片放映设置

- 在观看幻灯片放映的同时,按 OPTIONS。
- 2 选择以下某个选项,然后按 OK。
  - [幻灯片开始]/[幻灯片停止]: 开始或停止幻灯片放映。
  - [幻灯片放映转换]: 设置从一幅 图片到下一幅图片的过渡。
  - [幻灯片放映频率]:选择每张照 片的播放时间。
  - [播放一次]/[重复]:一次或反 复播放幻灯片放映。
  - [随机播放关] / [随机播放开]: 在幻灯片放映中禁用或启用随 机播放照片。
  - [旋转图像]: 旋转照片。
  - [设为 Scenea]:将选定的照片 设置为电视机壁纸。(请参见第 17页的 '查看 Scenea')
  - [显示信息]:显示图片名称、日期、大小和幻灯片放映中的下 一张图片。
  - 三 注

• [旋转图像] 和 [显示信息] 仅在暂停 幻灯片放映时才显示。

#### 聆听音乐

- 1 在 USB 浏览器中,选择 [音乐], 然后按 OK。
- 2 选择一首音乐或一张音乐专辑,然 后按 OK 播放。

#### 更改音乐设置。

- 在播放音乐的同时,按 E
   OPTIONS 访问以下设置之一,然
   后按 OK。
  - [停止播放]/[开始播放]:停止 或开始音乐播放。

- [播放一次]/[重复]:播放一次 或反复播放一首歌曲。
- [随机播放开]/[随机播放关]:按顺序或随机播放歌曲。
- [显示信息]: 显示文件名。
- [声音]: 更改声音设置。

#### 在播放音乐的同时观看幻灯片放映

可以在播放背景音乐的同时观看图片的 幻灯片放映。

- 1 选择歌曲专辑。
- **2** 按 OK。
- 3 按→返回 USB 内容浏览器。
- 4 选择相册。
- 5 按 OK。 → 将会开始幻灯片放映。
- 6 要退出,请按 →。

#### 观看视频

- 1 在 USB 浏览器中,选择 [视频], 然后按 OK。
- 2 按 OK 播放。
- 3 要控制播放,请按播放按钮:
  - OK 播放或暂停。 ◀ 或 ▶ 向后 或向前搜索。

#### 更改视频设置

- 1 在播放视频的同时,按 OPTIONS 访问以下设置之一,然 后按 OK。
  - [停止播放]/[开始播放]: 停止 或开始视频播放。
  - [播放一次]/[重复]: 一次或反 复播放。
  - [随机播放开]/[随机播放关]: 按 顺序或随机播放。
  - [字幕]: 如果有字幕,则选择是 否显示字幕。
  - [Small screen] / [全屏]: 启用 或禁用视频的全屏显示。
  - [显示信息]: 显示文件名。

#### 断开 USB 存储设备的连接

#### 1 注意

• 请遵循此过程,以避免损坏 USB 存储设备。

- 1 按 → 退出 USB 浏览器。
- 2 先等待 5 秒钟,再断开 USB 存储 设备的连接。

#### 更新电视软件

Philips 会不断努力改进其产品,我们 建议您在有更新时就更新电视软件。

#### 所需组件

要通过 USB 存储设备更新,您需要:

- 空白 USB 闪存盘。USB 闪存盘必 须为 FAT 或 DOS 格式。不要使用 USB 硬盘。
- 可以访问互联网的计算机。
- 支持 ZIP 文件格式的存档实用 程序(例如,用于 Microsoft□ Windows□ 的 WinZip□ 或用于 Macintosh□ 的 Stufflt□)。

检查当前软件版本

- 1 按 MENU。
- 2 选择[设置] > [软件设置] > [当前软件信息]。
  - ▶ 将会显示当前软件信息。
- 3 记下软件版本号。
- 下载和更新软件版本
- 1 将 USB 存储设备连接至您的电脑。
- 2 在 PC 上, 打开 Web 浏览器并转 到 www.philips.com/welcome。

- 3 查找与电视机有关的信息和软件, 并找到最新软件更新文件。
- 4 将最新软件版本号与电视机上的当前版本进行比较。
  - 如果当前软件版本与最新软件 更新文件匹配,则不需要更新 电视软件。
  - 如果当前软件版本低于最新软件更新文件,请将最新软件更新文件,请将最新软件更新文件下载到 USB 设备的根目录中。
- 5 解压缩软件更新文件,并将其复制 到 USB 存储设备的根目录中。
- 6 断开 USB 存储设备与计算机的连接。
- 7 将 USB 存储设备连接到电视机。
  - → 电视机检测到 USB 闪存盘,并 开始扫描以查明软件版本。
- 8 如果有消息提示您更新软件,请按 照屏幕上的说明更新电视软件。
- 9 如果不显示该消息,请按 MENU。
- **10**选择 [设置] > [更新软件]。 → 电视机会显示 USB 闪存盘上升
- 11 选择您下载的文件,然后按 OK 更 新电视软件。
- 12 按屏幕上的说明完成更新。

级文件的列表。

- 注

- 简体中文
- 完成软件更新后,电视机将会重新 启动。

#### 更改电视机首选项

使用首选项菜单可自定义电视机设置。

- 1 按 MENU。
- 2 选择[设置]>[电视设置]>[首选项]。
- 3 选择以下某个选项,然后按 OK。

- **[菜单语言]**:选择一种菜单语 言。
- [睡眠定时器]: 在预定义的一段时间后将电视机切换为待机 模式。
- [位置]: 优化电视机设置以适合 您的位置 家中或商店。
- [电子标签]: (仅限商店模式) 打开或关闭电子标签。
- **[音量条]**:调节音量时显示音 量条。
- [自动关机]:要节省电能,请将 电视机设置为在处于非活动状 态一段时间后自动关闭。
- [频道信息大小]:更改在切换频 道时显示的信息的类型。
- [电视位置]:根据电视机的安 装方式应用适合它的最佳设 置。选择[壁装]或[在电视支 架上]。
- [图文电视 1.5]: 启用或禁用图 文电视 1.5。
- [时钟]:显示或删除电视机上的时间,或设置时钟选项。

#### 使用选项菜单

可以选择与电视机屏幕上显示的内容有 关的设置。

- 1 在观看电视的同时,按 OPTIONS。
- 2 选择以下设置之一, 然后按 OK。
  - [字幕]: 如果有字幕,则选择是 否显示字幕。
  - [时钟]: 启用或禁用电视机屏 幕上的时间显示,设置时钟选 项。
  - [状态]: 显示节目信息。
  - [生态学]: 应用能耗更少的设置。

#### 开始电视演示

可以使用演示来更好地了解电视机的功能。 有些演示在某些机型上不可用。可用的演示会显示在菜单列表中。

- 1 在观看电视的同时,按 MENU。
- 2 选择[设置] > [观看演示]、OK。
- 3 选择一个演示,按 OK 观看它。

#### 将电视机重置为出厂设置

您可以恢复电视机的默认画面和声音设 置。 频道安装设定保持不变。

- 1 按 MENU。
- 2 选择[设置] > [电视设置] > [出厂设置], 然后按 OK。
- 3 如果系统提示您输入密码,请使用 数字按钮(请参见第16页的'设 置或更改密码')输入儿童锁密 码。

▶ 将显示一则确认消息。

4 选择 [重置] 并按 OK 确认。

### 6 设定频道

首次设置电视机时,电视机会提示您选 择菜单语言并设定电视频道。之后, 您可以用其他方法重新设定频道和定 制频道。

#### 自动设定频道

可以自动搜索并存储频道。

- 第1步:选择菜单语言
- 1 按 MENU。
- 2 选择[设置]>[电视设置]>[首选项]>[菜单语言],然后按 OK。
- 3 选择一种语言,然后按 OK。

#### 步骤 2: 搜索频道

开始自动搜索频道以便将其设定在电视 机上。 可用频道会设定在电视机上。

- 1 按 MENU。
- 2 选择[设置]>[搜索频道], 然后按 OK。
- 3 选择 [开始], 然后按 OK。
   ➡ 所有可用频道都将被存储。
- 4 要退出,请按 OK。

#### 手动设定频道

本节介绍手动搜索和储存模拟电视频道 的方法。

第1步:选择系统

|| 注

•如果系统设置正确,则可以跳过此步骤。

- 1 按 MENU。
- 2 选择[设置] > [频道设置] > [频道设 定] > [模拟: 手动安装天线],然 后按 OK。
- 3 选择 [彩色制式],然后按 OK。
- 4 选择对应于所在国家或地区的制式,然后按 OK。
- 第2步: 搜索并储存新的电视频道
- 1 按 MENU。
- 2 选择 [设置] > [频道设置] > [频道设 定] > [模拟: 手动安装天线] > [查 找频道],然后按 OK。
  - 如果您知道频道的三位数频 率,请输入它。
  - 要搜索频道, 请选择 [搜索], 然后按 OK。
- 3 找到该频道后,选择[完成],然后 按 OK。
  - 要将频道存储为新的编号,请
     选择[存储为新频道],然后按
     OK。
  - 要将频道存储为以前选择的频道,请选择[储存当前频道], 然后按 OK。

#### 第3步:微调模拟频道

- 1 按 MENU。
- 2 选择[设置] > [频道设置] > [频道设 定] > [模拟: 手动安装天线] > [微 调],然后按 OK。
- 3 按▲或▼可微调频道。

#### 重命名频道

您可以重命名频道。 选择频道时,其 名称将会显示。

- 2 选择要重命名的频道。

攵

-

攼

- 3 按 € OPTIONS。
   ▶ 将显示频道选项菜单。
- 4 选择 [重命名频道],然后按 OK。
   → 将显示一个文本输入框。
- 5 按▲▼◀▶或数字按钮选择每个字符,然后按 OK。
- 6 完成名称后,选择[完成],然后按 OK。

⊁ 提示

• 按 [abc] 可将大写字母更改为小写 字母,反之亦然。

#### 重新排列频道

设定完频道后,您可以重新排列频道的 显示顺序。

- 在观看电视的同时,按 m
   BROWSE。
   ➡ 将会显示频道矩阵菜单。
- 2 按 € OPTIONS。
   → 将显示频道选项菜单。
- 3 选择 [重新排序],然后按 OK。
- 4 选择要重新整理的频道,然后按 OK。
  - ▶ 会高亮显示所选的频道。
- 5 将高亮显示的频道移至新位置,然 后按 OK。
- 6 按 E OPTIONS。
- 7 选择 [重新排序完成],然后按 OK。

# 7 连接设备

本节说明如何连接设备和各种连接器。 有关这些连接器在电视机上的位置,请 参见快速入门指南。快速入门指南中 提供了更多与其它设备连接的示例。

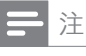

• 可用各种连接器连接设备和电视 机。

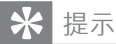

• 连接后,为便于访问设备,请将设 备添加到主菜单中:按 MENU,然 后选择 [添加新设备]。

#### 背面连接(适用于 xxPFL5xx6)

(1) VIDEO

来自模拟设备(如 VCR)的复合视频输入。

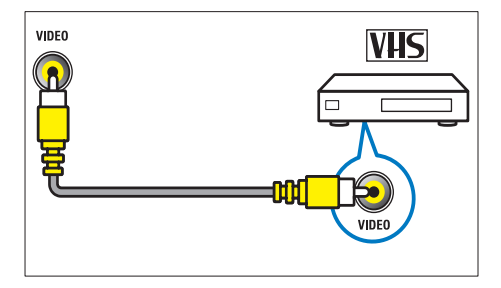

 DIGITAL AUDIO OUT / SPDIF 到家庭影院和其它数字音频系统的 数字音频输出。

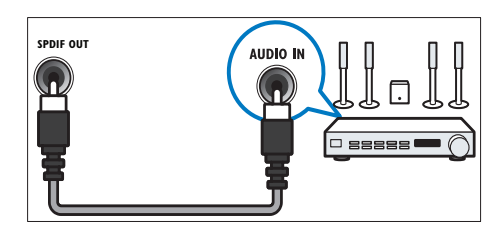

③ 组件(Y Pb Pr 和 AUDIO L/R) 来自模拟或数字设备(如 DVD 播 放机或游戏机)的模拟音频和视频 输入。

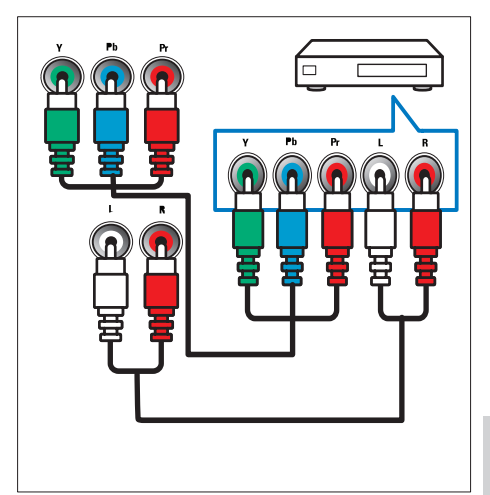

 ④ SERV. U 仅供维修人员使用。  FC IN (VGA 和 AUDIO) 来自计算机的音频和视频输入。

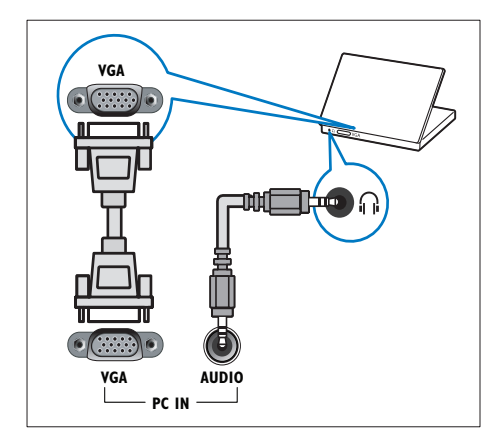

\_\_\_\_\_ 背面连接(适用于 xxPFL3xx6)

(1) HDMI

来自高清数字设备(如 Blu-ray 播 放机)的数字音频和视频输入。

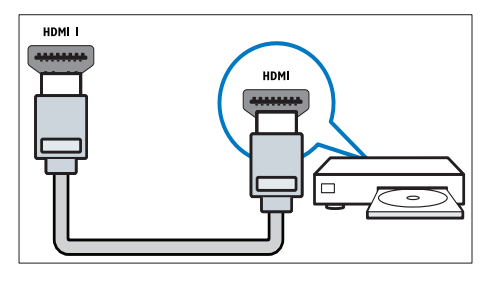

通过 DVI 或 VGA 连接时需要额外的音频电缆 (请参见第 27 页的 ' 连接计算机')。 ② PC IN (VGA 和 AUDIO IN) 来自计算机的音频和视频输入。

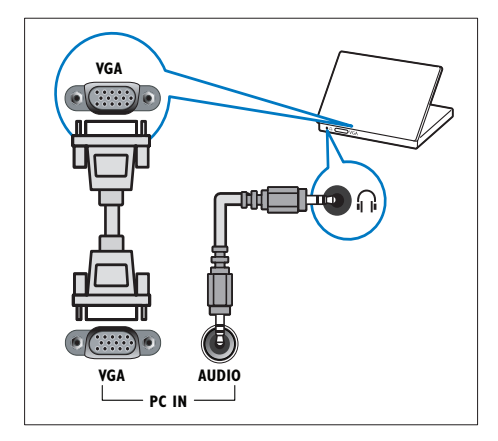

 3 AUDIO L/R 来自连接到 VIDEO 的模拟设备的 音频输入。

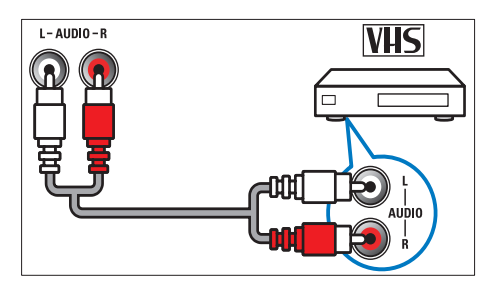

(4) VIDEO

来自模拟设备(如 VCR)的复合视频输入。

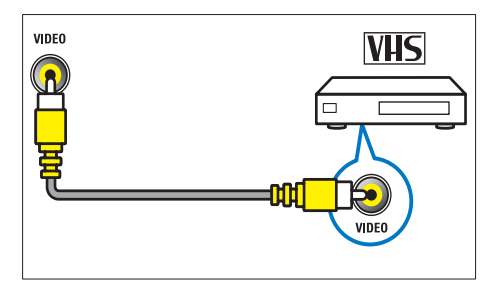

 S TV ANTENNA 来自天线的信号输入。

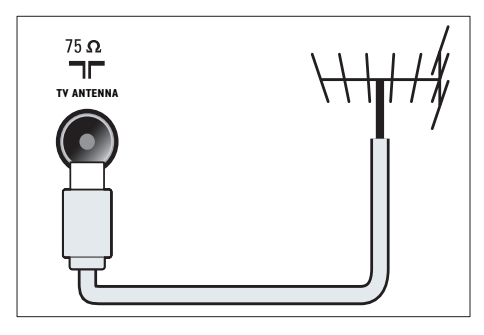

- SERV. U 仅供维修人员使用。
- ⑦ CVI 1/CVI 2 (Y Pb Pr 和 AUDIO L/R) 来自模拟或数字设备(如 DVD 播

放机或游戏机)的模拟音频和视频输入。

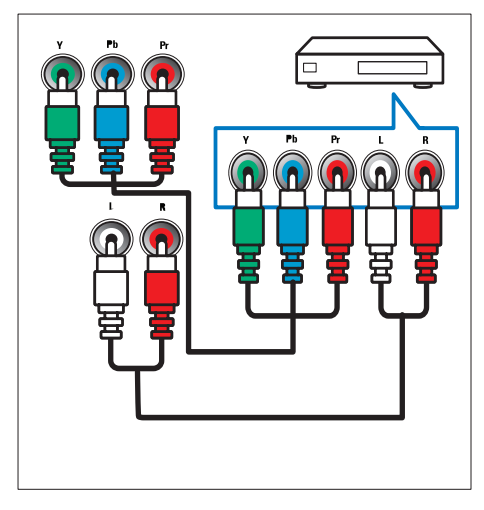

# 

1 HDMI

来自高清数字设备(如 Blu-ray 播 放机)的数字音频和视频输入。

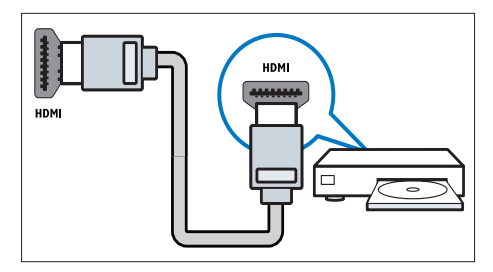

#### 

来自连接到 VIDEO 的模拟设备的 音频输入。

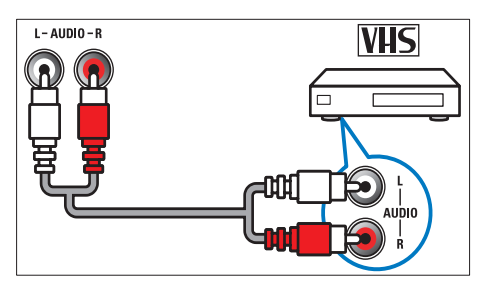

3 VIDEO

来自模拟设备(如 VCR)的复合视频输入。

简体中文

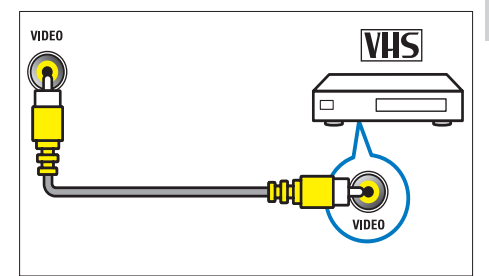

(4) USB

从 USB 存储设备输入的数据。

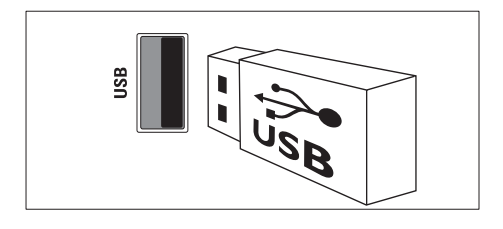

- ⑤ ⋒(耳机) 到耳机或听筒的立体声音频输出。
- 6 TV ANTENNA

来自天线的信号输入。

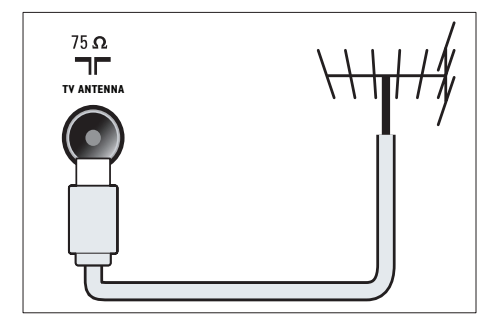

侧面连接(适用于 xxPFL3xx6)

1 HDMI

来自高清数字设备(如 Blu-ray 播 放机)的数字音频和视频输入。

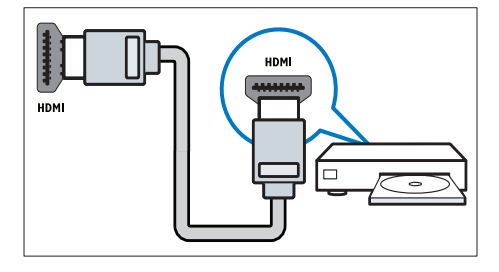

2) AUDIO L/R

\* 来自连接到 VIDEO 的模拟设备的 音频输入。

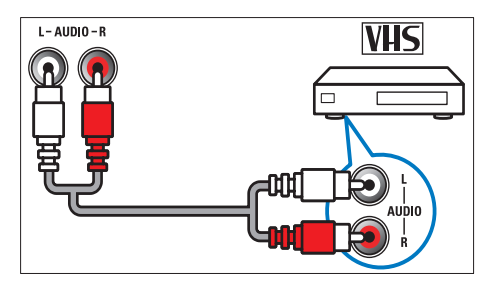

(3) VIDEO

来自模拟设备(如 VCR)的复合视 频输入。

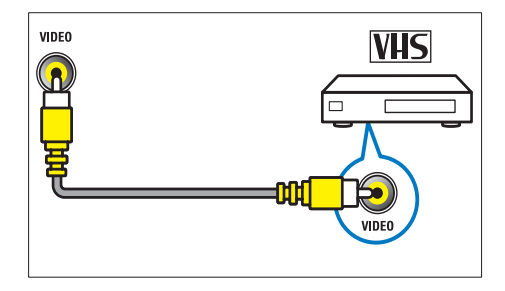

(4) USB

从 USB 存储设备输入的数据。

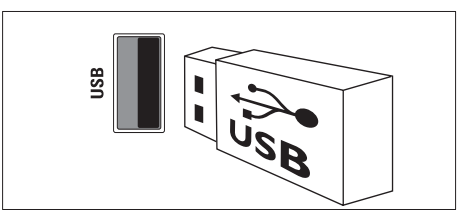

⑤ ∩(耳机)

到耳机或听筒的立体声音频输出。

#### 连接计算机

将计算机连接到电视机之前

- 将计算机屏幕的刷新频率设置为 60Hz。
- 在计算机中选择受支持的屏幕分辨 率。

用以下接口之一连接计算机:

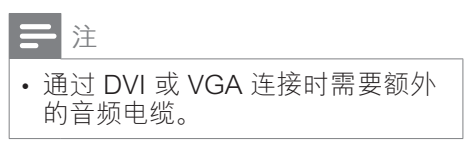

• HDMI 电缆

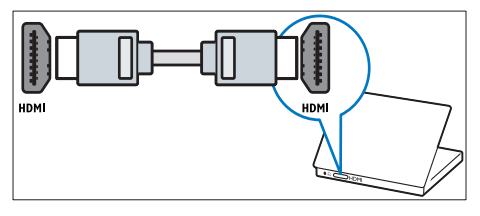

• DVI-HDMI 电缆

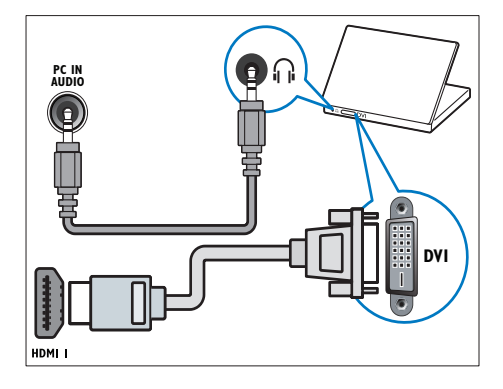

HDMI 电缆和 HDMI-DVI 适配器

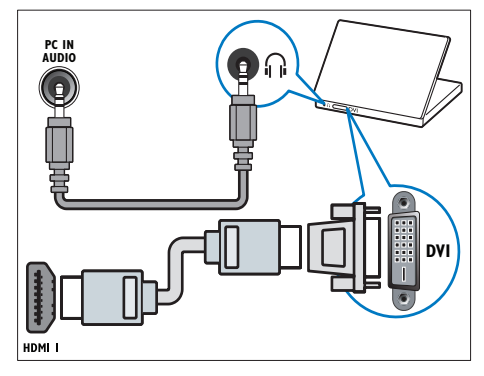

• VGA 信号线

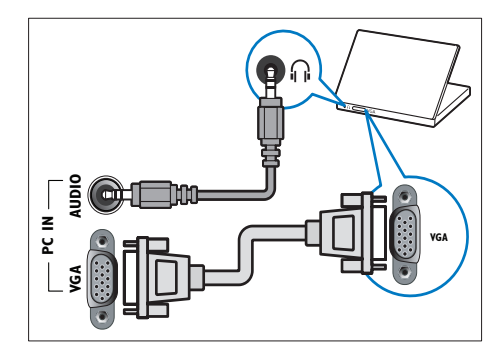

#### 使用 Philips EasyLink

最大限度地利用具有 Philips EasyLink 增强控制功能且与 HDMI-Consumer Electronic Control (CEC) 兼容的设 备。如果 HDMI-CEC 兼容设备是通过 HDMI 连接的,则可以通过电视机遥控 器同时控制它们。

要启用 Philips EasyLink, 您需要:

- 通过 HDMI 连接至少两个 HDMI-CEC 兼容设备。
- 正确配置每个 HDMI-CEC 兼容设备
- 打开 EasyLink

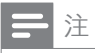

- EasyLink 兼容设备必须开启且选择 为输入源。
- Philips 不保证本产品可与所有 HDMI CEC 设备进行互操作。

#### 打开或关闭 EasyLink

当您播放 HDMI-CEC 兼容设备的内容 时,电视机将从待机模式下打开,并切 换到正确的来源。

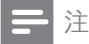

- •如果不打算使用 Philips EasyLink,请将其关闭。
- 1 按 MENU。
- 2 选择[设置] > [电视设置] > [EasyLink] > [EasyLink]。
- 3 选择[开启]或[关闭],然后按 OK。

#### 使用单触播放

- 1 打开 EasyLink 后,按设备上的播 放按钮。
  - ➡ 电视机将自动切换到正确的信号源。

#### 使用单触待机

当按电视机遥控器上的 o 时,电视机 和所有 HDMI-CEC 兼容设备都会切换 为待机模式。

- 按电视遥控器或设备遥控器上的 ₀ (待机-开机)。
  - ➡ 电视机和所有连接的 HDMI 设 备将切换到待机状态。

将电视机扬声器设置为 EasyLink 模式

如果连接包含扬声器的 HDMI-CEC 兼 容设备,则可以选择从这些扬声器(而 不是从电视机的扬声器)收听电视。 播放 EasyLink 兼容家庭影院中的内容 时,如果它上来也视机的扬声器自动静

- 音,请开启 EasyLink 模式。
- 通过 HDMI 连接器连接 HDMI-CEC 兼容设备。
- 2 将 SPDIF OUT 连接器上的音频 电缆连接到 EasyLink 兼容设备的 AUDIO IN 连接器。
- 3 正确配置 HDMI-CEC 兼容设备( 请参阅设备的用户手册)。
- 4 按 MENU。
- 5 选择[设置] > [电视设置] > [EasyLink] > [电视机扬声器]。
- 6 选择以下某个选项, 然后按 OK。
  - [关闭]: 关闭电视机扬声器。
  - · [开启]: 打开电视机扬声器。
  - [EasyLink]:通过相连的
     HDMI-CEC 设备传输电视音频。通过调节菜单将电视音频
     切换到相连的 HDMI-CEC 音频
     设备。
  - [EasyLink 自动开始]: 自动关闭电视扬声器并将电视音频传播到连接的 HDMI-CEC 音频设备。

- 注

•要使电视机扬声器静音,请选择 [电视机扬声器] > [关闭]。

通过"选项"菜单选择扬声器输出 如果选择 [EasyLink] 或 [EasyLink 自 动开始],则可通过"选项"菜单切换 电视音频。

- 1 在观看电视的同时,按 E OPTIONS。
- 2 选择 [扬声器], 然后按 OK。

- 3 选择以下某个选项,然后按 OK:
  - [电视机]: 默认情況下处于启 用状态。通过电视机和相连的 HDMI-CEC 音频设备传输电视 音频,直到连接的设备切换到 系统音频控制。然后,会通过 相连的设备传输电视音频。
  - [放大器]:通过相连的 HDMI-CEC 设备传输音频。如果未对 该设备启用系统音频模式,则 会继续通过电视机扬声器传输 音频。如果已启用 [EasyLink 自动开始],则会在电视屏幕上 提示将相连的设备切换到系统 音频模式。

#### 使用 Kensington 防盗锁

电视机背面有一个 Kensington 安全插 槽。将 Kensington 防盜锁固定在插槽 和固定物体(如沉重的桌子)之间,可 以防盜。

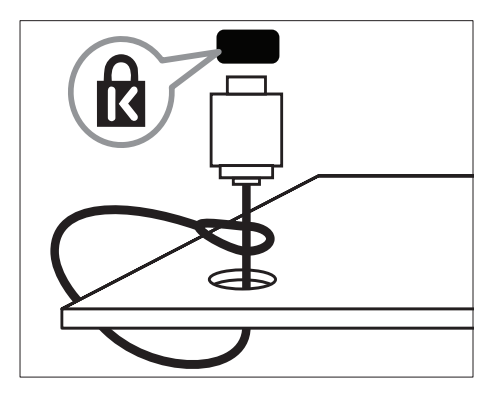

# 8 产品信息

产品信息如有更改, 恕不另行通知。 有关详细的产品信息, 请转到 www. philips.com/support。

#### 支持的显示分辨率

#### 对于 xxPFL5xx6

#### 计算机格式

- 分辨率 刷新频率:
  - 640 x 480 60Hz
  - 800 x 600 60Hz
  - 1024 x 768 60Hz
  - 1280 x 1024 60 Hz
  - 1360 x 768 60Hz
  - 1920 x 1080 60 Hz(仅限于 全高清)

#### 视频格式

- 分辨率 刷新频率:
  - 480i 60Hz
  - 480p 60Hz
  - 576i 50Hz
  - 576p 50Hz
  - 720p 50Hz、60Hz
  - 1080i 50Hz、60Hz
  - 1080p 24Hz、25Hz、 30Hz、50Hz、60Hz。

#### 对于 xxPFL3xx6

#### 计算机格式

- 分辨率 刷新频率:
  - 640 x 480 60Hz
  - 800 x 600 60Hz
  - 1024 x 768 60Hz
  - 1280 x 768 60 Hz
  - 1360 x 768 60Hz

#### 视频格式

- 分辨率 刷新频率:
  - 480i 60Hz
  - 480p 60Hz
  - 576i 50Hz

- 576p 50Hz
- 720p 50Hz、60Hz
- 1080i 50Hz、60Hz
- 1080p 24Hz、25Hz、 30Hz、50Hz、60Hz。

#### 多媒体

- 支持的存储设备: USB(仅支持 FAT 或 FAT 32 USB 存储设备)
- 支持的多媒体文件格式:
  - 图像: JPEG
  - 音频: MP3
  - 视频: MPEG 2/MPEG 4、 H.264

#### 调谐器/接收/发送

- 天线输入: 75 欧姆同轴 (IEC75)
- 电视系统: PAL B/G、I、D/K、 SECAM B/G
- 视频播放: NTSC、SECAM、PAL
- 调谐器波段: UHF、VHF

#### 遥控器

- 类型: YKF230-011
- 电池: 2节 AAA(LR03型)

#### 电源

- 电源: 220-240V, 50-60Hz
- 待机功率: ≤ 0.5 瓦
- 环境温度:
  - 对于 xxPFL5xx6: 5 到 40 摄 氏度
  - 对于 xxPFL3xx6: 5 到 35 摄 氏度
- 功耗:
  - 对于 32PFL5606S: 65 瓦
  - 对于 42PFL5606S: 125 瓦

• 对于 32PFL3406S/ 32PFL3406: 115 瓦

#### 支持的电视机安装托架

要以壁挂方式安装电视,请购买 Philips 电视安装架或兼容的电视安装 架。

#### ▲ 警告

• 请按照随电视机安装托架一起提供的所有说明操作。 Koninklijke Philips Electronics N.V. 对由于电视机安装不当而造成的事故、人身伤害或损失不负任何责任。

在开始安装以前,先执行以下步骤:

- 为防止损坏电缆和连接器,请在电视机的背面留出至少以下距离的空隙。
  - 对于 xxPFL3xx6: 5.5 厘米( 2.2 英寸)
  - 对于 xxPFL5xx6: 10 厘米( 3.9 英寸)
- 2 对于所选机型,从电视机背面拔下 插墙式插头。
- 3 确保安装螺栓符合以下规格:

#### 对于 xxPFL5xx6:

| 电视机屏<br>幕尺寸(<br>英寸) | 需要的<br>节距(<br>毫米) | 需要的安装螺栓                       |
|---------------------|-------------------|-------------------------------|
| 32                  | 200x<br>100       | 4 x M4 (12 毫米<br>≤ L ≤ 16 毫米) |
| 42                  | 400 x<br>400      | 4 x M6(建议长度<br>18 毫米)         |

对于 xxPFL3xx6:

| 电视机屏<br>幕尺寸(<br>英寸) | 需要的<br>节距(<br>毫米) | 需要的安装螺栓                           |
|---------------------|-------------------|-----------------------------------|
| 32                  | 200 x<br>200      | 4 x M6(12 毫<br>米 ≤ L ≤ 16 毫<br>米) |

#### 产品规格

设计和规格如有更改, 恕不另行通知。

#### 42PFL5606S

- 不带电视机座
  - 尺寸(宽x高x深): 994.1 x
     611.1 x 39.9(毫米)/49.9( 毫米)(扬声器)
  - 重量: 12.75 千克
- 带电视机座
  - 尺寸(宽x高x深): 994.1 x
     661.8 x 239.6 (毫米)
  - 重量: 15.46 千克

#### 32PFL5606S

- 不带电视机座
  - 尺寸(宽x高x深):760.9 x 479.5 x 39.9(毫米)/49.9( 毫米)(扬声器)
  - 重量: 8.68 千克
- 带电视机座
  - 尺寸(宽x高x深):760.9 x 528.0 x 221.0(毫米)
    - 重量: 10.52 千克

#### 32PFL3406S / 32PFL3406

- 不带电视机座
  - 尺寸(宽x高x深): 795 x 512 x 90(毫米)
  - 重量: 9.4 千克
- 带电视机座
  - 尺寸(宽x高x深): 795 x 564.2 x 221.4(毫米)
  - 重量: 11.2 千克

9 故障种类和处 理方法

本节介绍常见的问题及相应的解决方 法。

#### 电视机常见问题

电视打不开:

- 从电源插座上断开电源线。一分钟 后重新连接电源线。
- 检查电源线连接是否牢固。
- 遥控器不能正常工作:
- 检查遥控器电池是否按正确的正负 极方向安装。
- 如果遥控器电池耗尽或电量不足, 请更换新电池。
- 清洁遥控器和电视传感器镜头。
- 电视机上的红色待机指示灯闪烁:
- 从电源插座上断开电源线。等到电视机冷却后重新连接电源线。如果继续闪烁,请与 Philips 客户服务部门联系。
- 忘记了电视锁功能的解锁密码
- 输入"8888"。
- 电视机菜单显示错误语言。
- 将电视机菜单语言更改为首选语言。
- 在打开/关闭电视机或将其切换至待机 模式时,听到电视机底座发出吱吱声:
- 无需采取措施。 吱吱声是由于电视 机正常的热胀冷缩而引起的。 这不 影响性能。
- 不能删除显示在电视机上的"电子标签"信息条。
- 要删除徽标和图像,请将电视机位 置设为家中。
- 1. 按 MENU。
- 2. 选择 [设置] > [电视设置] > [首选项] > [位置]。
- 3. 选择 [家庭] 并按 OK。

#### 电视频道问题

频道列表中不显示以前设定的频道:

- 检查是否选择了正确的频道列表。
- 设定频道时找不到数字频道:
- 检查电视机在您所在的国家/地区 是否支持 DVB-T、DVB-T Lite 或 DVB-C。

某些频道不会自动设定在电视机上:

• 在设定期间,确保选择设定电视机时所在的国家/地区。

#### 画面问题

#### 电视机已打开,但没有图像:

- 检查天线与电视机是否正确连接。
- 检查是否选择了正确的设备作为电视机信号源。
- 有声音但无画面:
- 检查是否已正确设置了画面设置。
   电视机接收到的天线信号较弱:
- 检查天线与电视机是否正确连接。
- 音箱、未接地的音频设备、氖灯、 高层建筑物和其它大型物体可能影响信号接收质量。如果可能,尝试 通过改变天线方向或让设备远离电视机来改善信号接收质量。
- 如果只有某个频道的信号较差,请 对该频道进行微调。
- 来自连接的设备的画面质量较差:
- 检查设备是否正确连接。
- 检查是否已正确设置了画面设置。
- 电视机不保存画面设置:
- 检查电视机位置是否设置为家中设置。这种模式允许您灵活地更改和保存设置。
- 画面和屏幕不匹配,过大或过小:
- 尝试使用其它画面格式。
- 画面位置不正确:
- 来自某些设备的画面信号可能无法 正确匹配屏幕。检查设备的信号 输出。

#### 声音问题

电视机有画面,但无声音:

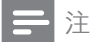

- •如果没有检测到音频信号,电视机 将自动关闭音频输出,这并不表示 有故障。
- 检查所有电缆是否正确连接。
- 检查音量是否设为 0。
- 检查是否静音。
- 电视有画面,但音质很差: • 检查是否已正确设置了声音设置。 有画面,但只有一个扬声器有声音:
- 检验声音平衡是否设置为中央。

#### HDMI 连接问题

#### HDMI 设备存在问题:

- 请注意,HDCP(高带宽数字内容 保护)支持可能会延迟电视机显示 来自 HDMI 设备的内容的时间。
- 如果电视机没有识别 HDMI 设备, 而且没有显示画面,请尝试将信号 源从一个设备切换为另一个设备, 然后再切换回来。
- 如果出现间歇性的声音失真,请检查 HDMI 设备的输出设置是否正确。
- 如果使用 HDMI-DVI 适配器或 HDMI-DVI 电缆,请检查是否向 AUDIO IN(仅限迷你插孔)另外 连接了音频电缆。

#### 计算机连接问题

电视机上的计算机显示不稳定:

- 检查您的 PC 是否使用支持的分辨 率和刷新率。
- 将电视机画面格式设置为无格式转换。

#### 联系方式

如果您无法解决所遇到的问题,请参阅 本产品的常见问题解答,网址为 www. philips.com/support。

如果问题仍得不到解决,请与本用户手 册中列出的您所在国家/地区的 Philips 客户服务中心联系。

#### ▲ 警告

切勿尝试自行修理电视机。否则可能会造成严重的人身伤害,或对您的电视机造成不可挽回的损坏,并使电视机保修无效。

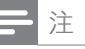

• 在联系 Philips 之前,请记录电视 机的型号和序列号。这些编号印刷 在电视机的背面和包装上。

# 10 索引

| E<br>EasyLink<br>从其它扬声器收听<br>自动<br>启用 | 28<br>28 | ▲<br>图子<br>別<br>图片   |
|---------------------------------------|----------|----------------------|
| K<br>Kensington 锁                     | 29       | デ<br>声音              |
| P<br>PC,显示屏分辨率                        | 30       | <b>多</b><br>多媒<br>多媒 |
| S<br>Scenea,参见屏幕保护程序<br>Scenea,打开     | 17<br>17 |                      |
| <br>主<br>主菜単                          | 11       | 尺<br>尺寸              |
| <b>位</b><br>位置,家中或商店                  | 19       | <b>屏</b><br>屏幕<br>屏幕 |
| <br>保养                                | 4        | 年<br>年齢              |
| <br>儿童锁                               | 16       |                      |
| <br>出厂设置                              | 20       | <b>打</b><br>打开       |
| <br>商<br>商店模式                         | 19       | 摆                    |
| <br>回<br>回收                           | 4        | 收                    |

|          | 图像格式<br>图文电视          | 13     |
|----------|-----------------------|--------|
|          | X 併 希<br>図 立 由 抑 1 5  | 14     |
|          | 子页面                   | 14     |
|          | _放大                   | 14     |
| 28<br>28 | 图片设置<br>              |        |
|          | 户                     |        |
| 29       | 戸首设直<br>              | 13, 14 |
|          | 3                     | . –    |
| 30       | 多媒体<br>多棋体            | 17     |
|          | 多殊仲, <b>御</b> 放又什<br> | 17     |
|          | 家                     |        |
| 17<br>17 | 家中模式                  | 19     |
| 17       |                       |        |
|          | 八<br>R寸               | 31     |
| 11       |                       | 01     |
|          | <br>屏                 |        |
| 10       | 屏幕保护程序                | 17     |
| 19       | 屏幕乔护                  | 4      |
|          | <br>年                 |        |
| 4        | 年龄评级                  | 16     |
|          |                       |        |
| 16       | 1寸                    | 8      |
|          |                       |        |
|          | 打                     |        |
| 20       | 打开或关闭电视机              | 8      |
|          | <br>摆                 |        |
| 19       | 摆放电视机                 | 19     |
|          | <br>  友               |        |
| 4        | <b></b> 入<br>收藏列表,添加  | 14     |
|          |                       |        |

| <b>故</b><br>故障排除                            | 32                |
|---------------------------------------------|-------------------|
| <b>显</b><br>显示屏,壁纸                          | 17                |
| <b>按</b><br>按键声                             | 20                |
|                                             | 5                 |
| <b>模</b><br>模拟频道<br>微调                      | 21                |
| <br>演示                                      | 20                |
| <b>灵</b><br>灵智声音<br>灵智画面                    | 13<br>12          |
| <br>电源<br>电视机扬声器静音                          | 30<br>28          |
| <br>睡眠定时器                                   | 16                |
| <b>环境保护</b><br>使用终止<br>回收<br>在您观看电视时<br>生态学 | 4<br>4<br>4<br>20 |
|                                             | 30                |

| 计<br>计算机,参见 PC                                             | 27                              |      |
|------------------------------------------------------------|---------------------------------|------|
| <b>设</b><br>设备<br>添加<br>观看<br>设定<br>设定新道                   | 11<br>9                         |      |
| 设定频道(手动)<br>设定频道(自动)                                       | 21<br>21                        |      |
| <u> 以</u><br>助手<br>声音<br>画面<br>13                          | 12<br>, 14<br>12                |      |
| <b>连</b><br>连接,PC<br>连接,USB<br>连接设备                        | 27<br>17<br>23                  |      |
| 重<br>重命名频道<br>重新安装电视<br>重新排列频道顺序                           | 21<br>21<br>22                  |      |
| <b>频</b><br>频道<br>开关<br>收藏频道<br>设定(手动)<br>设定(自动)           | 9<br>14<br>21<br>21             | 简体中文 |
| 重命名<br>重新排列<br>重新排序<br>隐藏或取消隐藏<br>频道列表<br><b>频道,微调(模拟)</b> | 21<br>22<br>22<br>14<br>9<br>21 |      |
|                                                            | 10                              |      |

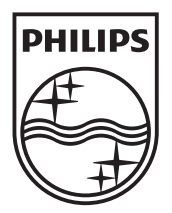

© 2011 Koninklijke Philips Electronics N.V. All rights reserved.